O Acesso externo aos processos do SEI!TJPR depende de autorização da Autoridade responsável em cada um deles. Autorizado o acesso ele se efetiva de duas maneiras:

- Pelo envio de um link por e-mail que dará acesso aos documentos liberados e aos movimento do processo numa página html.
- Acessando-se o processo que aparecerá na plataforma de usuário externo. Para se tornar usuário externo é necessário efetuar um <u>cadastro</u>. Para isto siga as instruções a seguir:

🕕 🕕 🔒 https://sei.tjpr.jus.br/sei/controlador\_externo.php?acao=usuario\_externo\_logar&id\_orgao\_acesso\_externo=0

TRIBUNAL DE JUSTIÇA DO ESTADO DO PARANÁ

## sei.

Acesse o endereço: <u>sei.tjpr.jus.br\externo</u>

Clique em "Clique aqui se você ainda não esta cadastrado"

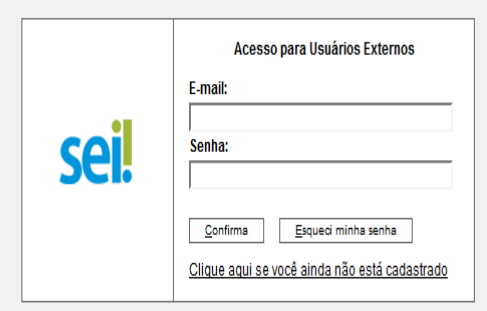

여 🗘 自 🕹 🔅 💟

## Clique em: "Clique aqui para continuar"

## Cadastro de Usuário Externo

sei.

A solicitação de habilitação do Usuário Externo do SEI para assinatura eletrônica de documentos digitais importará ciência e obrigatoriedade de observância quanto ao disposto na Instrução Normativa nº 10/2018, em especial no que se refere:

I - à admissão como válida da assinatura eletrônica no SEI na modalidade cadastrada (login e senha) para todos os fins;

II - à responsabilidade legal pelos atos praticados e presunção de capacidade e poderes conferidos para a assunção das obrigações inerentes aos documentos assinados;

III - ao dever de sigilo da senha para utilização do sistema, não sendo admitidas, em qualquer hipótese, alegações de uso indevido ou de escusa de responsabilidade; e

IV - ao dever de comunicação imediata a este Tribunal sobre a perda da senha ou a quebra de sigilo para imediato bloqueio de acesso.

|                                           | Sel :: SEI - Processo :: X             | sel. :: SEI - Controle de Process | . ×   +                                      |                   |      |  |
|-------------------------------------------|----------------------------------------|-----------------------------------|----------------------------------------------|-------------------|------|--|
| 1 https://sei.tjpr.jus.br/sei/cor         | ntrolador_externo.php?acao=usuario_ext | erno_enviar_cadastro&acao_ori     | gem=usuario_externo_avisar_cadastro&id_orgac | _acesso_externo=0 |      |  |
| RIBUNAL DE JUSTIÇA DO ESTADO DO P         | PARANÁ                                 |                                   |                                              |                   |      |  |
| ei                                        |                                        |                                   |                                              |                   |      |  |
| Cadastro de Usuário                       | Externo                                |                                   |                                              |                   |      |  |
| Dados Cadastrais                          | Externo                                |                                   |                                              |                   |      |  |
| lome do Representante:                    |                                        |                                   |                                              |                   |      |  |
| -DC-                                      | 80                                     |                                   | Órrős Eurodidor                              | Telefener         |      |  |
| .Pr:                                      |                                        |                                   |                                              |                   |      |  |
| ndereço Residencial:                      | ,                                      |                                   | ,                                            | ,                 |      |  |
| 3airro:                                   |                                        | Estado:                           | Cidade:                                      |                   | CEP: |  |
|                                           |                                        |                                   |                                              |                   | •    |  |
| Dados de Autenticação                     |                                        |                                   |                                              |                   |      |  |
|                                           |                                        |                                   |                                              |                   |      |  |
| -mail:                                    |                                        |                                   |                                              |                   |      |  |
| -mail:                                    |                                        |                                   |                                              |                   |      |  |
| -mail:<br>Senha (no mínimo 6 caracteres): |                                        |                                   |                                              |                   |      |  |

Efetue o cadastro preenchendo todos os dados

- Após enviar o formulário de cadastro será recebido um e-mail com instruções que devem ser cumpridas com exatidão.
- Após o envio, novo e-mail será recebido com a confirmação da liberação do cadastro.
- A partir deste momento pode-se solicitar o acesso à processos SEI!TJPR ao "login" de usuário externo cadastrado.
- O pedido deve ser realizado por este <u>formulário</u>.
- Fazendo isto os processos cujo acesso for liberado aparecerão na plataforma de usuário externo.

| sei, :: SEI - Controle de Acessos. | s × set. :: SEI - Processo :: × set. :: SEI - Controle (           | de Process × sei ::: S  | EI ::              | × +        |                                          | × | sel :: SEI - Acesso I             | xterno Auto ×                  | +                                       |                              |                    |          |
|------------------------------------|--------------------------------------------------------------------|-------------------------|--------------------|------------|------------------------------------------|---|-----------------------------------|--------------------------------|-----------------------------------------|------------------------------|--------------------|----------|
| ) 🕃 🔒   https://sei.tjpr.jus.b     | or/sei/controlador_externo.php?acao=usuario_externo_controle_acess | os&acao_origem=usuario_ | externo_logar&id ( | 려 👌        | * 🛡                                      |   |                                   | sei. <b>tjpr.jus.br</b> /sei/  | processo_acesso_externo_consulta        | .php?id_acesso_ex C          | ☆ 自 👎              | # (      |
| RIBUNAL DE JUSTIÇA DO ESTAD        | do do paraná                                                       |                         |                    |            |                                          | ^ | TRIBUNAL DE JUSTI                 | A DO ESTADO DO                 | PARANÁ                                  |                              |                    |          |
| ei.                                |                                                                    |                         |                    |            | Menu 🤱 🗐                                 |   | sel.                              |                                |                                         |                              |                    |          |
| ontrole de Acessos<br>ixternos     | Controle de Acessos Externos                                       |                         |                    |            |                                          |   | Acesso Ex                         | erno Auto                      | rizado                                  |                              |                    |          |
| lterar Senha                       |                                                                    |                         |                    |            |                                          |   |                                   |                                |                                         |                              |                    | Gera     |
|                                    | Drocesso                                                           | Drocosoo Desumante      |                    |            | Lista de Acessos Externos (3 registros): |   |                                   | Autuação                       |                                         |                              |                    |          |
|                                    | 0000475-89 2014 8 16 6000                                          | 1709665                 | 24/02/2017         | Validade   | AÇUES                                    |   | Processo:                         | 0000475                        | -89.2014.8.16.6000                      |                              |                    |          |
|                                    | 0000475-89 2014 8 16 6000                                          | 1103000                 | 24/02/2017         | 03/11/2030 |                                          |   | Tipo:                             | Projeto                        |                                         |                              |                    |          |
|                                    | 0000475-89.2014.8.16.6000                                          |                         | 12/04/2016         | 06/02/2017 |                                          |   | Data de Geração:<br>Interessados: | 02/12/20<br>Divisão o<br>Geral | 14<br>le Protocolo Administrativo do Ce | ntro de Protocolo Judiciário | Estadual, Autuação | e Arquiv |
|                                    |                                                                    |                         |                    |            |                                          |   | Lista de Protocolo                | s (31 registros):              |                                         |                              |                    |          |
|                                    |                                                                    |                         |                    |            |                                          |   | Process                           | ) / Documento                  | Тіро                                    | Data                         | Unida              | de       |
|                                    |                                                                    |                         |                    |            |                                          |   | 00                                | 28891                          | ! Aguarda Cadastramento                 | 22/01/2015                   | CPJE               | C        |
|                                    |                                                                    |                         |                    |            |                                          |   | 00                                | 28895                          | Informação 2484                         | 22/01/2015                   | CPJE               | C        |
|                                    |                                                                    |                         |                    |            |                                          |   | 0                                 | 05742                          | Recibo                                  | 18/03/2015                   | CPJE-0             | PA       |

0145309

0299100

0299131

0299972

0300003

0300023

0417982

0452241

0455497

0455576

0455841

0468923

0468928

0468992

0469101

0489131

0507748

0539986

0540048

0641664

E-mail

Acordo de Cooperação

Técnica

! Aguarda Cadastramento

Recibo

Ofício 5086

Solicitação

E-mail

E-mail

E-mail

Certidão

E-mail

#Licença para Fins de

Aposentadoria # Suspensão Licença

Especial

Certidão

E-mail

E-mail

Consulta

Abono de Faltas

Acompanhamento

Aquarda Cadastramento

13/04/2015

07/07/2015

08/07/2015

08/07/2015

08/07/2015

08/07/2015

11/09/2015

30/09/2015

01/10/2015

01/10/2015

01/10/2015

08/10/2015

08/10/2015

08/10/2015

08/10/2015

20/10/2015

28/10/2015

13/11/2015

13/11/2015

21/01/2016

CPJE-DPA

CPJE-DPA

CPJE-DPA

CPJE-DPA

CPJE-DPA

CPJE-DPA

CPJE-DPA

CPJE-DPA

CPJE-DATA

CPJE-DATA

CPJE-DATA

CPJE-DPA

CPJE-DPA

CPJE-DATA

CPJE-DATA

CPJE-DPA

CPJE-DPA

CPJE-DPA

CPJE-DPA CPJE-DPA

## Controle de Acessos Externos

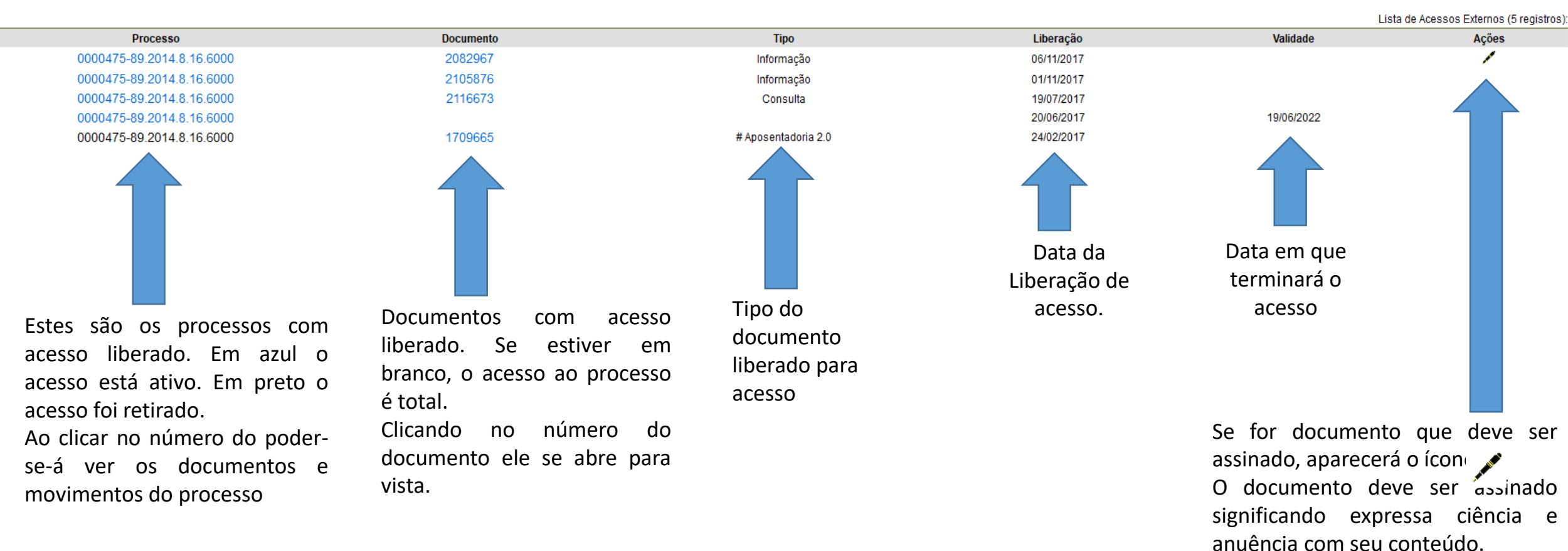

Caso não deseje assinar, deve-se encaminhar justificativa por este formulário.